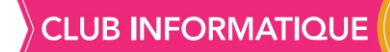

# BLOQUER LA PUBLICITÉ SUR INTERNET

Comment bloquer la publicité sur Google Chrome et Firefox. Pour ces 2 navigateurs, nous allons installer un module ou plugin Ublock origin

## Pour Google chrome

Pour l'exemple, nous allons ouvrir le site jardin info qui a beaucoup publicités.

Toutes les publicités n'ont rien à voir avec le jardin : Ublock nous permet de les bloquer.

Ouvrir un autre onglet et rechercher **ublock** origin Google chrome : ouvrir le 1<sup>er</sup> site,

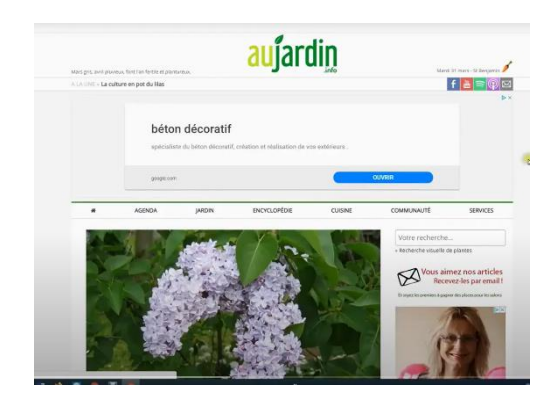

chrome.google.com > detail > cjpalhdinbpafiamejdnhcphjbkelagm • <u>uBlock Origin - Google Chrome</u> 6 févr. 2020 - uBlocke est une extension qui bloque les publicités et les pisteurs, légère en empreinte mémoire et en utilisation du processeur et qui pourtant, ...

# Cliquer sur « Ajouter à Chrome »

U

#### uBlock Origin

Proposé par : Raymond Hill (gorhill)

★★★★ 23859 | Productivité | ≜ 1000000+ utilisateurs

#### Ajouter à Chrome

### Puis sur « Ajouter l'extension »

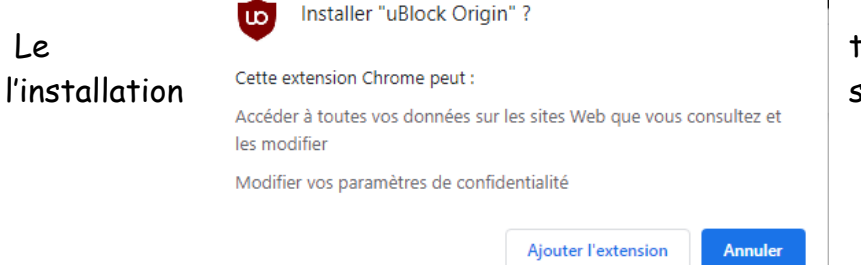

téléchargement et se mettent en place.

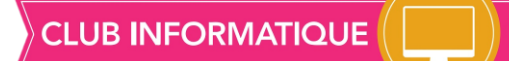

En haut à droite apparaît une pièce de puzzle 🏻 🏚 c'est la zone des extensions

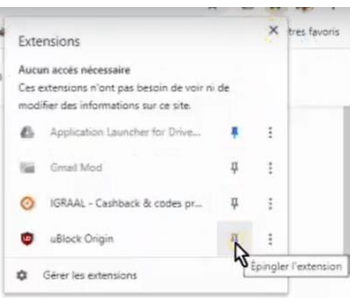

Cliquer sur la pièce de puzzle et sur « **Epingler l'extension** », l'extension apparaît alors en haut en permanence.

Quand on retourne sur le site la publicité a totalement disparu.

En haut, ublock nous donne un chiffre, c'est le nombre des publicités bloqués sur les différents sites.

Certains sites n'aiment pas les bloqueurs de Pub. Cette fenêtre apparaît. En cliquant sur « **de manière définitive** » le site s'ouvrira directement.

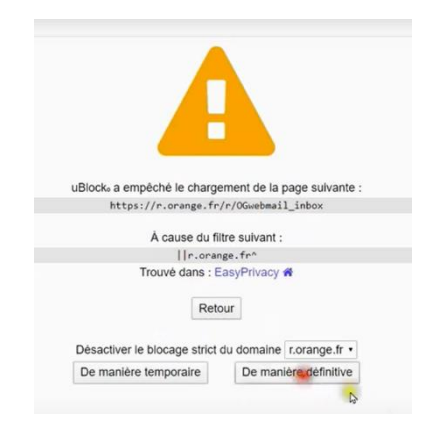

Si nous voulons réactualiser la publicité du site de jardinage :

- Ouvrir le site
- Cliquer sur ublock en haut à droite
- Cliquer sur ce bouton
- > Réactualiser

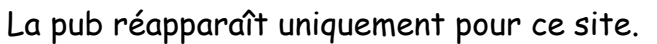

En passant sur un autre site, ublock se remet en route.

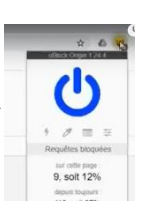

# Pour Firefox :

- Cliquer sur Firefox
- > Rechercher ublock pour Firefox
- > Aller sur le 1<sup>er</sup> site
- > Cliquer sur ajouter à Firefox
- Cliquer sur ajouter
- Cliquer sur j'ai compris

Toute la gestion d'UBlock se fait exactement comme sur Google Chrome.